## 데이비스 교육구 myDSD 보호자 계정 만들기

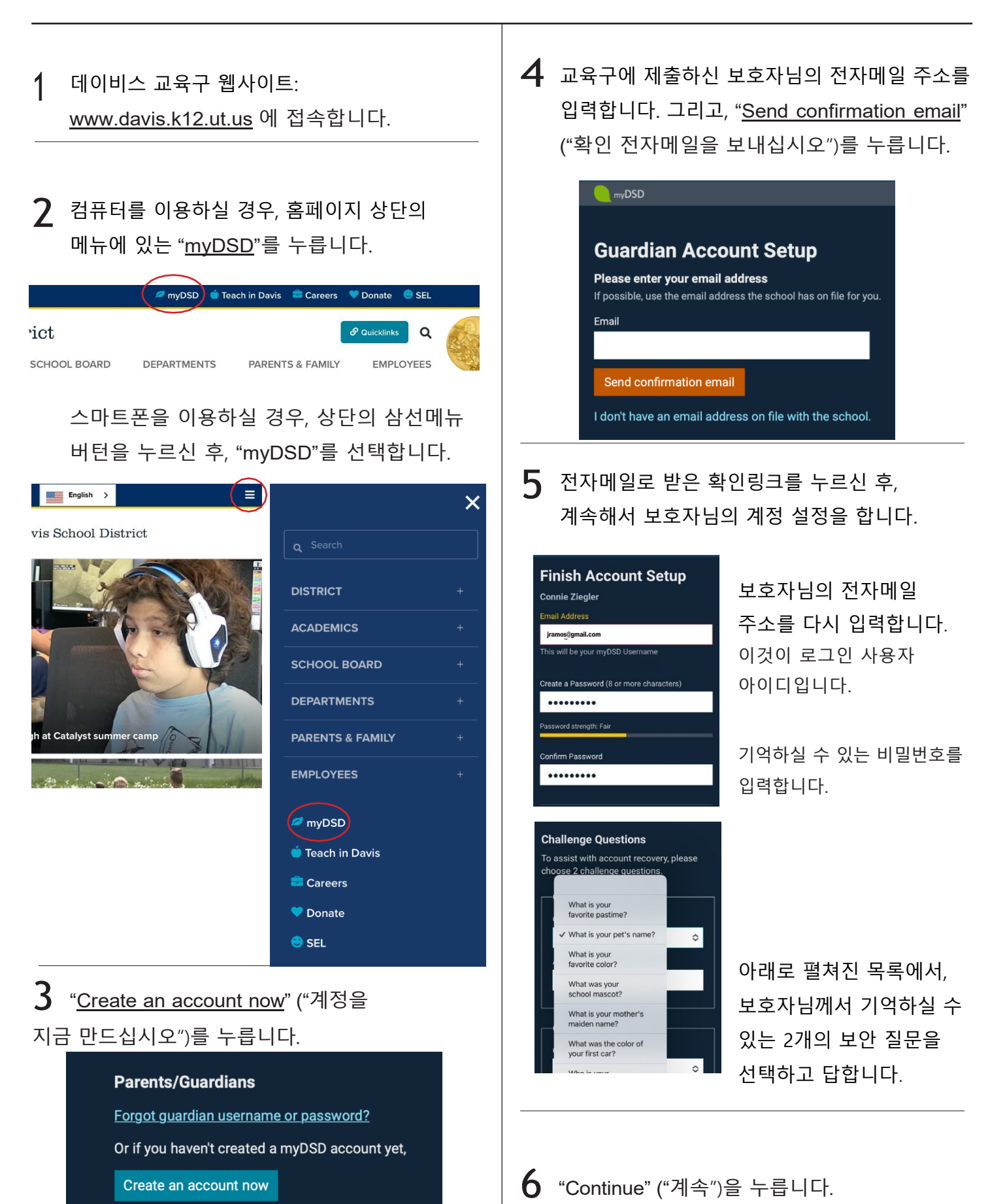

## myDSD 보호자 계정 로그인 하기

1 데이비스 교육구 웹사이트: <u>www.davis.k12.ut.us</u> 에 접속합니다.

|                            |                                                        | $\frown$                 |                                                                                        |                                                                                                    |                                                        |
|----------------------------|--------------------------------------------------------|--------------------------|----------------------------------------------------------------------------------------|----------------------------------------------------------------------------------------------------|--------------------------------------------------------|
| 컴퓨터를 이용하실 경우, 화면 상단의 메뉴에   |                                                        | nyDSD 🖉                  | 🍎 Teach in Davis 🛛 🚔 Careers                                                           | 🎔 Donate 🛛 😊 SEL                                                                                    |                                                        |
| 있는 " <u>myDSD</u> "를 누릅니다. | ·ict                                                   |                          |                                                                                        | & Quicklinks                                                                                        |                                                        |
|                            | SCHOOL BOARD                                           | DEPARTMENT               | TS PARENTS & FAMILY                                                                    | EMPLOYEES                                                                                           | and a                                                  |
|                            | 컴퓨터를 이용하실 경우, 화면 상단의 메뉴에<br>있는 " <u>myDSD</u> "를 누릅니다. | 컴퓨터를 이용하실 경우, 화면 상단의 메뉴에 | 컴퓨터를 이용하실 경우, 화면 상단의 메뉴에<br>있는 " <u>myDSD</u> "를 누릅니다. 'ict<br>SCHOOL BOARD DEPARTMENT | 컴퓨터를 이용하실 경우, 화면 상단의 메뉴에<br>있는 " <u>myDSD</u> "를 누릅니다.<br>School Board departments Parents & FAMILY | 컴퓨터를 이용하실 경우, 화면 상단의 메뉴에<br>있는 " <u>myDSD</u> "를 누릅니다. |

스마트폰을 이용하실 경우, 상단의 삼선메뉴 버턴을 누르신 후, "myDSD"를 선택합니다.

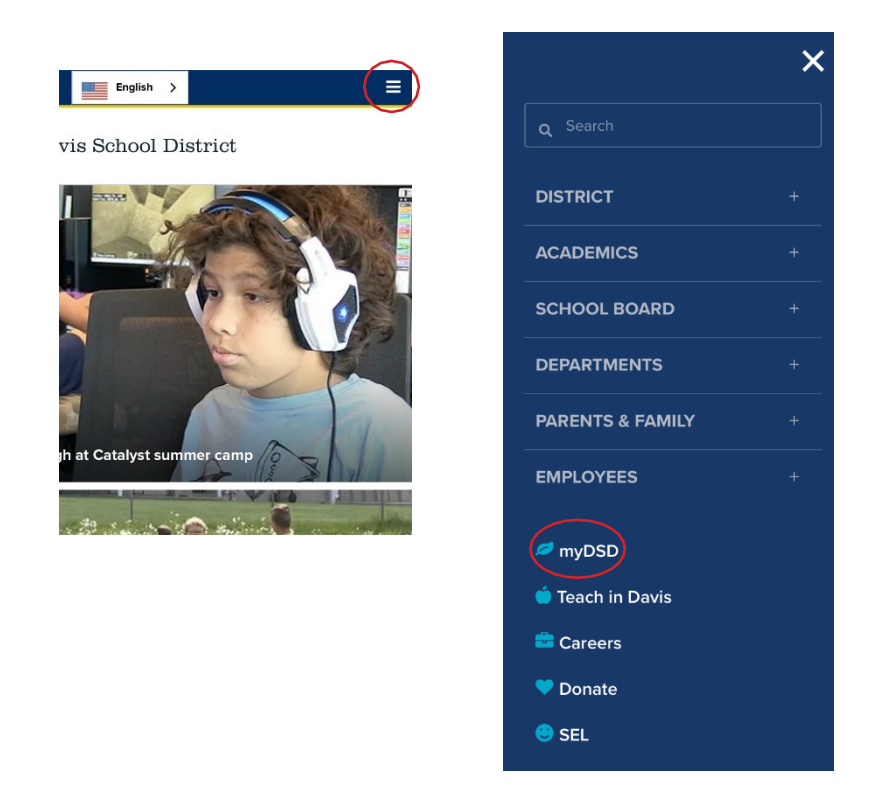

3 Username (이용자 아이디) 칸에 보호자님의 전자메일 주소를 입력하시고, Password (비밀번호) 칸에 비밀번호를 입력하신 후, "Sign in" (싸인인 = 로그인)을 누리시면 됩니다.

| Student and Guardian Sign In |    |
|------------------------------|----|
| Username                     |    |
|                              | ₽~ |
| Password                     |    |
|                              |    |
|                              |    |
| Sign in                      |    |
| Keep me signed in            |    |
| Forgot username or password? |    |
|                              |    |